# דו"חות תקציב מלגות תארים מתקדמים

## <mark>חוברת עמדה</mark> מערכת SAP

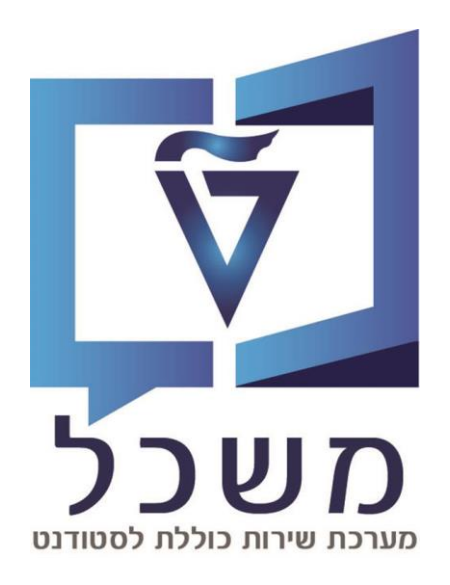

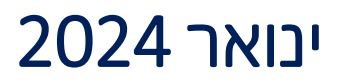

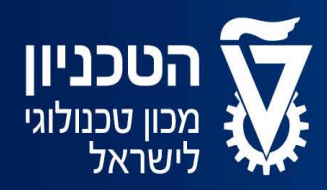

האגף למחשוב ולמערכות מידע

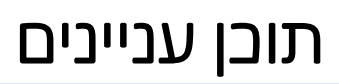

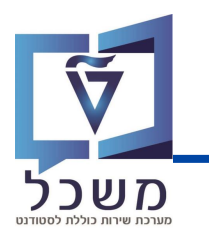

| עמ' 3         | מבוא             |
|---------------|------------------|
| 6 - 4 - עמ'   | דו"ח תקציב כללי  |
| 8 - 7 - אמ' 2 | דו"ח ניצול תקציב |

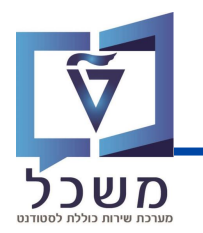

#### חוברת זו משמשת כמדריך למשתמש בעת תפעול מערכת ה-SAP למטרת

#### דו"חות תקציב מלגות תארים מתקדמים.

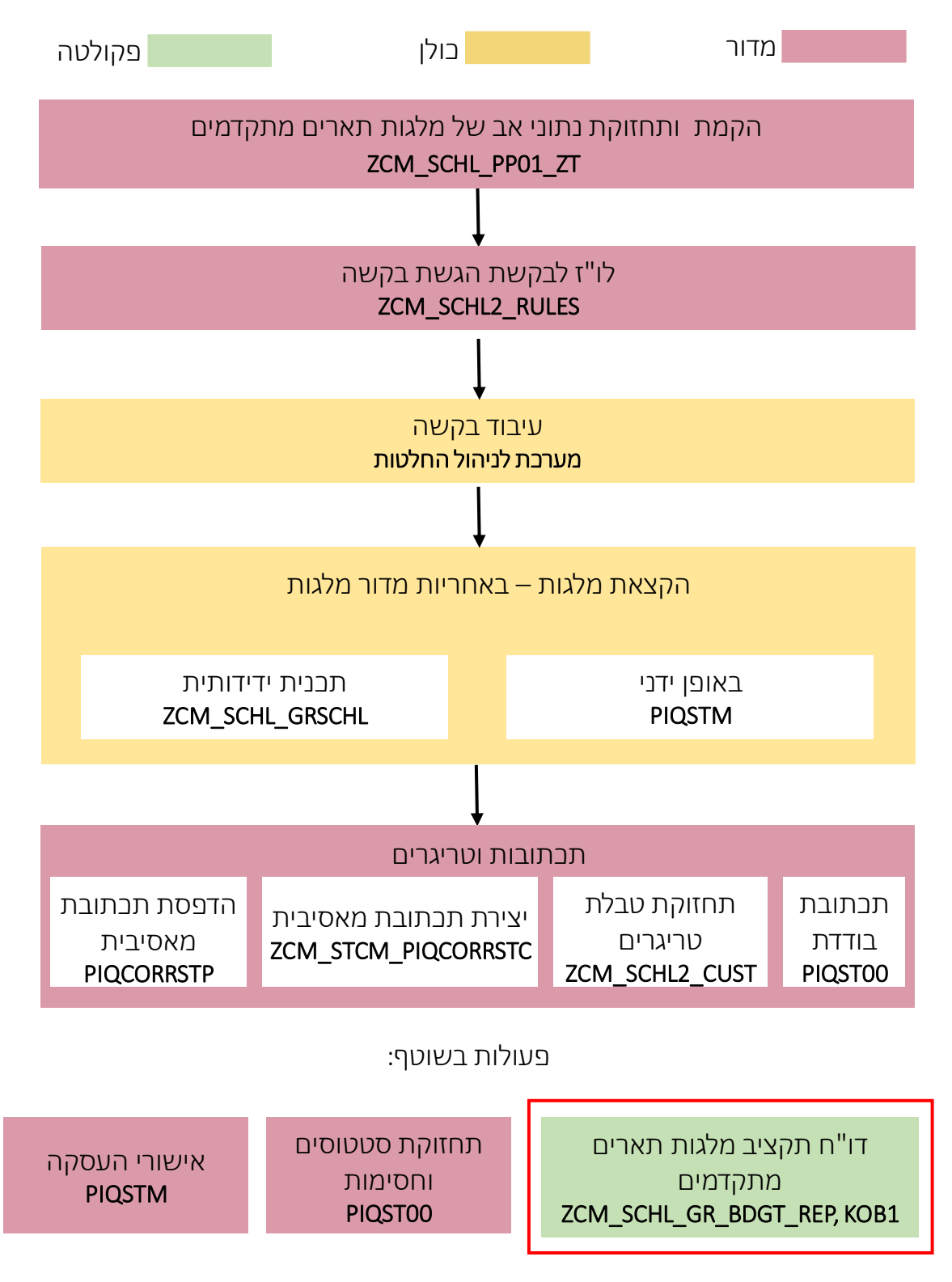

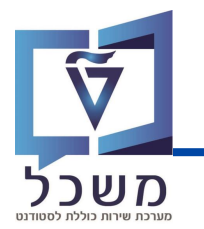

עם בניסתך למערבת, בנסי לטרנזקציה ZCM\_SCHL\_GR\_BDGT\_REP.

יפתח המסך הבא:

| <u>ע</u> זרה <u>מ</u> ערכת <u>ס</u> ביבה ע <u>ב</u> ור אל <u>ע</u> רוך <u>ת</u> וכנית                                                                                                    |
|----------------------------------------------------------------------------------------------------|
|                                                                                                    |
| מלגות תארים מתקדמים - דוח תקציב: בחירה                                                                                                    |
| אינאריט אין בי באיז איין איין איין אייין אייין אייין אייין אייין אייין אייין אייין אייין אייין אייין אייין אייי                                                                                                    |
|                                                                                                    |
| עופי בוויוז [2023] (1) ניבוד (1) ניבוד (1) ניב |
|                                                                                                    |
| קבוצות בחירה                                                                                                    |
| עד עד 2                                                                                                    |
| קבוצת סעיפי הוצאה                                                                                                    |
| או ערך-ים <u>ד</u>                                                                                                    |
|                                                                                                    |
| בשדה <b>שנה אקדמית</b> הזיני את השנה הרצויה. 🚺                                                                                                    |
|                                                                                                    |
| בשדה <b>או ערך-ים -</b> כל הזמנה מייצגת פקולטה והטווח הוא מ - G00000 עד G99999.                                                                                                    |
| בטער תבוא לבחור עותו חבולנוית וויתר לעבוד עלובו. לחוא על 🛃 ותחתח לב בחלונית בבוגרי                                                                                                    |
| כאשר תרצי לברוחר שתי פקולטות חיותר לעבור עליחן, לחצי על 🛄 ותפתחדק החולותית הבאור.                                                                                                    |
| 🖆 TDQ(1)/400 בחירה מרובה עבור או ערך-ים 🗙                                                                                                    |
|                                                                                                    |
| בחר טווחים (1) בחירת ערכים יחידים                                                                                                    |
| ערך יחידל                                                                                                    |
| G00000                                                                                                    |
|                                                                                                    |
|                                                                                                    |
|                                                                                                    |
|                                                                                                    |
|                                                                                                    |
|                                                                                                    |
|                                                                                                    |

בשדה **ערך יחיד** הזיני את מספרי הפקולטה הרצויים.

לחצי על 😡 ויופיע המסך הראשי.

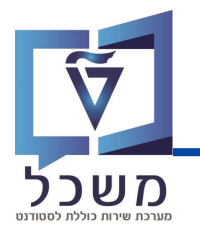

לאחר לחיצה על 🐼 יופיע המסך הראשי:

| <ul> <li> <ul> <li></li></ul></li></ul> | 🔇 🔕 🕄 🛉         | • H H    | 1100 | ★ ₹ | 😵 😯 |  |  |  |  |  |
|-----------------------------------------|-----------------|----------|------|-----|-----|--|--|--|--|--|
| מלגות תארים מתקדמים - דוח תקציב: בחירה  |                 |          |      |     |     |  |  |  |  |  |
| 😥 🛃 שליפת פרמטריםמקור נתוניםפרמטרי פלט  |                 |          |      |     |     |  |  |  |  |  |
| ערכי בחירה                              |                 |          |      |     |     |  |  |  |  |  |
| שנה אקדמית                              | שנה אקדמית 2023 |          |      |     |     |  |  |  |  |  |
| קבוצות בחירה                            |                 |          |      |     |     |  |  |  |  |  |
| קבוצת הזמנה                             |                 |          |      |     |     |  |  |  |  |  |
| או ערך-ים                               | G00000          | <b>*</b> |      |     |     |  |  |  |  |  |
| קבוצת סעיפי הוצאה                       |                 |          |      |     |     |  |  |  |  |  |
| או ערך-ים                               |                 | עד       |      |     |     |  |  |  |  |  |

לחיצה על 😥 ויפתח המסך הבא:

| עזרה מַערכת הַגדרות תוספות מַבט עבוראל עַרוך דַוח                                                                                                    |                                                                                                    |                                         |          |                                                      |                  |  |  |  |  |  |
|----------------------------------------------------------------------------------------------------|----------------------------------------------------------------------------------------------------|-----------------------------------------|----------|------------------------------------------------------|------------------|--|--|--|--|--|
| ♥ ≪ Щ @ ◎ ◎ ● ₼ ₼ ℃ ℃ ♫ 및 및 ▼ ◎ ♥                                                                                                    |                                                                                                    |                                         |          |                                                      |                  |  |  |  |  |  |
| תקציב: בפועל/תכנון                                                                                                    |                                                                                                    |                                         |          |                                                      |                  |  |  |  |  |  |
| א אמוזה 🖬 🗄 🐨 🥾 🖩 ڬ 🗢 🖻 🛋 🛨 🕹 🍸 🕘 🕒 א אמוזה 🖬 🖘 א 🖬 👬 🕂                                                                                                    |                                                                                                    |                                         |          |                                                      |                  |  |  |  |  |  |
| השתנות: הזמנה Date: 21.11.2023 14:54:55 Page: 2 / 2                                                                                                    |                                                                                                    |                                         |          |                                                      |                  |  |  |  |  |  |
| רקבוצת הזמנה <b>בוואר הזמנה בוואר (1999)</b><br>• ⊕ 600000 הזמנה/קבוצה תקציב קרן מלואים 600000699999<br>• ⊕ 600000699999 חומנה/קבוצה (1999)                                                                                                    |                                                                                                    |                                         |          |                                                      |                  |  |  |  |  |  |
| • 🕀 602010 הפקולטה להנדסה אזרחית וסביבתית<br>• 🕀 602020 הפקולטה לארכיטקטורה                                                                                                    | סעיפי הוצאה                                                                                                    | תכנון                                   | בפועל    | מידע נוסף                                            |                  |  |  |  |  |  |
| <ul> <li>↔ 602030 הפקולטה להנדסת מכונות 2000 .</li> <li>↔ 602030 הפקולטה להנדסת חשמל ומחשבים 202050</li> <li>↔ 602060 הפקולטה לכימיה 602060 .</li> <li>↔ 602080 הפקולטה להנדסת ביוטכנולוגיה ומזון 202060 .</li> <li>↔ 602120 הפקולטה למדעי המחשב 602120 .</li> <li>↔ 602120 הפקולטה להנדסת אווירנאטיקה והמרלוות 101060 .</li> </ul> | אעברה בין שנים 80<br>העברה בין שנים 80<br>בונוס 83<br>השברה בין פקולשות 84<br>אשראי 90<br>אשראי מקורי 59<br>מינימוס מובטה 61 | 200.00<br>14,100.00<br>200.00<br>100.00 | 1,866.66 | 200.00<br>14,100.00<br>200.00<br>100.00<br>1,866.66- | 250.00<br>300.00 |  |  |  |  |  |
| <ul> <li>י Co2340 הפקולטה לביולוגיה 602340</li> <li>י Co2340 הפקולטה לביולוגיה 602340</li> <li>י Co2340 הפקולטה לביולוגיה 602040</li> </ul>                                                                                                    | * עלויות                                                                                                    | 14,600.00                               | 1,866.66 | 12,733.34                                            | 550.00           |  |  |  |  |  |

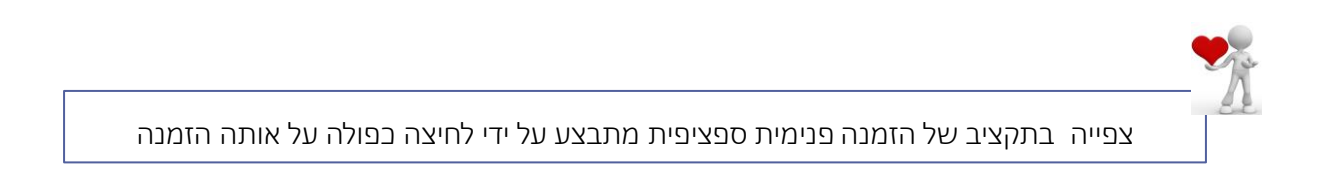

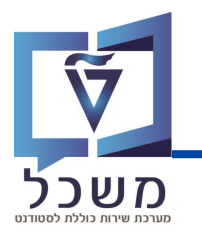

### דו"ח תקציב כללי

לאחר לחיצה על הזמנה ספציפית יפתח המסך הבא:

| 📀 🔄 🗸 🐇 🖉 😒                                                                                                    | • 🖬 🗛 🖓 🖓 🖓 🖓 🖓                                                                     | *                  |                                                        |  |  |  |  |  |  |  |
|----------------------------------------------------------------------------------------------------|-------------------------------------------------------------------------------------|--------------------|--------------------------------------------------------|--|--|--|--|--|--|--|
| תקציב: בפועל/תכנון                                                                                                    |                                                                                     |                    |                                                        |  |  |  |  |  |  |  |
| 1: @ = = = 7 - B - N - M - I - I - I - I - I - K - K - K - K - K                                                                                                    |                                                                                     |                    |                                                        |  |  |  |  |  |  |  |
| איייער ארגענג איייער ארגענג איייער אוגענג איייער ארגענג איייער ארגענג איייער אוגענג איייער אוגענג איייער אוגענג איייער אוגענג איייער אוגענגענג איייער ארגענג אייער ארגענג אייער אוגענגענג אייער אוגענג אייער אוגענגענג אייער אוגענגענג אייער אוגענגענג אייער אוגענגענג אייער אוגענגענגענגענגענגענגענגענגענגענגענענענגענג |                                                                                     |                    |                                                        |  |  |  |  |  |  |  |
| <ul> <li>• ⊕ 602010 וסביבתית אזרחית וסביבתית 602020 .</li> <li>• ⊕ 602020 הפקולטה לארביטקטורה 602030 .</li> <li>• ⊕ 602030 הפקולטה להנדסת חשמל ומחשבים 602050 .</li> <li>• ⊕ 602050 הפקולטה לכימיה 602060 .</li> <li>• ⊕ 602050 המולטה להנדסה מימית 602070 .</li> </ul>                                                                                                    | סעיפי הוצאת<br>הקצאה ראשונית 11<br>2 צריכה בפועל 90<br>מינימום מובטח 96<br>עלויות 4 | 10,000.00 1,004.00 | 10,000.00<br>1,004.00-<br>100.00<br>8,996.00<br>100.00 |  |  |  |  |  |  |  |

- בלשונית **סעיף הוצאה –** סוג תקציב/ הוצאה. (
  - . בלשונית **בפועל –** צריכת מנות בפועל. (5)
- בלשונית תכנון הקצאת תקציב לפי סעיף הוצאה. (6)
- בלשונית **פנוי –** מנות פנויות לניצול ( יש להתייחס לסכום מטה). 🔿
  - בלשונית מידע נוסף סעיפי הוצאה ללא השפעה על התבנון. (8)

(drill-down באשר תלחצי על אחד מהסבומים מטה יוצג דו"ח מפורט של תבנון / ניצול (דו"ח)

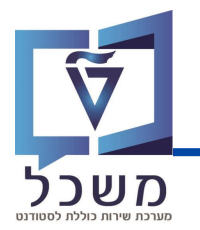

עם בניסתך למערבת, בנסי לטרנזקציה KOB1.

ייפתח המסך הבא:

| עזרה מערכת תוספות עבור אל ערוך תוכנית                                    |
|--------------------------------------------------------------------------|
| ✓ <= <                                                                   |
| הצג שורות עלות בפועל להזמנות מסך פתיחה :                                 |
| 🕞 5 🔁 👔 📕 קריטריוני בחירה נוספים                                         |
| אזור בקרה 1 3000                                                         |
|                                                                          |
| קבוצת הזמנות                                                             |
| סעיף הוצאה                                                               |
| או                                                                       |
| קבוצת סעיפי הוצאה                                                        |
|                                                                          |
| מומר שום<br>מומר שום<br>30.11.2023 עד 30.11.2023                         |
|                                                                          |
|                                                                          |
| הגדרות נוספות                                                            |
|                                                                          |
| שדה <b>אזור בקרה</b> מוזן באופן אוטומטי. 🚺                               |
|                                                                          |
| בשדה <b>הזמנה</b> נזין מספר הזמנה פנימית (מהווה פקולטה).                 |
| בשדה <b>תאריך רישום</b> נזין תווך תאריכים לשליפה (לפי תאריך תחילת מלגה). |

בשדה **פריסה** צריך להופיע /DEFAULT בשדה ולא, יש להזין ידנית igl(4)

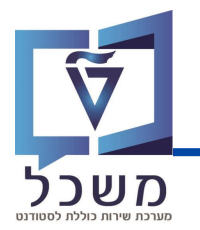

|                                                                                                    |                   |            |                     |              |                      |         |                             | א:                      | הנ  | זמסך        | פתח ר     | ч (     | מור 🔇     | על <b>שנ</b> | לחץ י         | . (5 |
|----------------------------------------------------------------------------------------------------|-------------------|------------|---------------------|--------------|----------------------|---------|-----------------------------|-------------------------|-----|-------------|-----------|---------|-----------|--------------|---------------|------|
| על להזמנות                                                                                                  | ות בפוע           | `<br>עלו   | ר 🖫 א 🗄 🗄 הצג שורות | <b>C</b> C C | <b>814 00</b>        | 100 🗖   | 7 0                         | <b>*</b>                |     |             |           |         |           |              |               |      |
| מסמך 🛐                                                                                                    | 6 <del>8</del> אב | ומת        | רע 🕞                | R 🕈 -        | i Ŧ 🖽 🕫 🤅            | Ξ Σ Σ/Σ | 🕞                           | 🚹 🗴 🕆                   |     |             |           |         |           |              |               |      |
| הבנית /EFAULI /DEFAULI<br>הזמנה 602020 הפקולטה לארכיטקטורה<br>טטבע דו"ד USD ILS דולר אתריקאי<br>ספר אתריקאי |                   |            |                     |              |                      |         | תבנית<br>הזמנה<br>מטבע דו"π |                         |     |             |           |         |           |              |               |      |
| ונה נוצר בתאריך                                                                                             | זמן הזנ           | <b>^</b> ш | תאריך רישום         | הזמנה        | CO שם אובייקט        |         | י.ע./מט.אוב                 | שם י                    | סע. | תאריך מסמך. | מספר מסמך | גר ש.ר. | מספר ת.ז  | מס' סטודנט   | שם פרטי       |      |
| 02.07.2023 12                                                                                               | 2:38:21           | 2021       | 01.06.2022          | G02020       | הפקולטה לארכיטקטורה  |         | 28.00-                      | 50004918-50054050-00000 | 90  | 02.07.2023  | 200043600 | 2 0     | 800026353 | 200006253    | רקע3          |      |
| 02.07.2023 12                                                                                               | 2:38:21           |            | 01.06.2022          | G02020       | הפקולטה לארכיטקטורה  |         | 30.00                       | 50004918-50054050-00000 | 90  | 02.07.2023  | 200043601 | 2 0     | 800026353 | 200006253    | רקע3          |      |
| 02.07.2023 12                                                                                               | 2:50:48           |            | 01.06.2022          | G02020       | הפקולטה לארכיטקטורה  |         | 30.00-                      | 50004918-50054050-00000 | 90  | 02.07.2023  | 200043602 | 2 0     | 800026353 | 200006253    | רקענ          |      |
| 02.07.2023 12                                                                                               | 2:57:00           |            | 01.02.2022          | G02020       | הפקולטה לארכיטקטורה  |         | 95.00                       | 50004918-50054050-00000 | 90  | 02.07.2023  | 200043604 | 2 0     | 800026353 | 200006253    | רקעצ          |      |
| 02.07.2023 13                                                                                               | 5:00:24           |            | 01.02.2022          | 602020       | הפקולטה לאו ניטקטורה |         | 95.00-                      | 50004918-50054050-00000 | 90  | 02.07.2023  | 200043605 | 20      | 800026353 | 200006253    | ו קעצ<br>ברעכ |      |
| 02.07.2023 13                                                                                               | 5.00.49           | <u>ர</u> 2 | 01.02.2022          | 002020       | וופקולטודלארב סקטורד |         | 48.00                       | ·                       | 90  | 02.07.2023  | 200043000 | 2 0     | 000020333 | 200000233    | וקענ          |      |

יופיעו הנתונים של דו"ח ניצול התקציב: 🜔

- נוצר בתאריך תאריך הקצאת מלגה 📮
  - זמן הזנה זמן הקצאת מלגה 🛽
    - שנה שנה אקדמית 📮
- תאריך רישום תאריך תחילת מלגה 🏼
- 🛽 הזמנה מספר הזמנה פנימית (מייצג פקולטה)
  - שם אובייקט CO שם הזמנה פנימית 🛛
    - ערך במטבע אובייקט כמות מנות 🛛
      - שם שם מסמך 🛛
        - סעיף הוצאה 🛽
    - תאריך מסמך תאריך יצירת מסמך 🗖

- מספר מסמך 🛛
- CO גרסה גרסה 🛛
  - מספר ת.ז 🗖
  - מספר סטודנט ם
    - שם פרטי 🗖
  - 🛛 שם משפחה
    - סוג מלגה 🛛
- תיאור סוג מלגה תיאור שם מלגה 🛛
  - שם מלגה 🛛